CURSO BÁSICO DE WORD.

## EJERCICIO PRÁCTICO- 01

1. Reconocer el teclado.

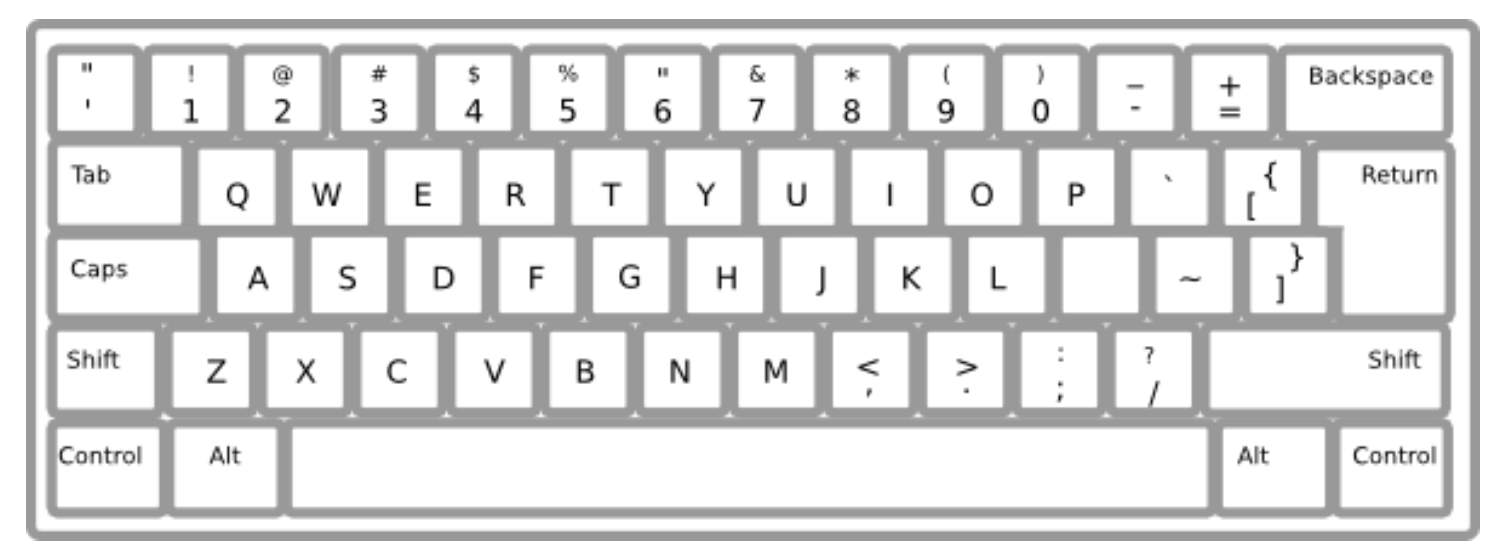

2. Colorea de naranja la tecla para poner tildes.

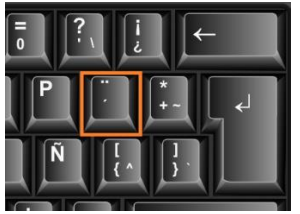

3. Colorea de verde la tecla para mayúscula sostenida.

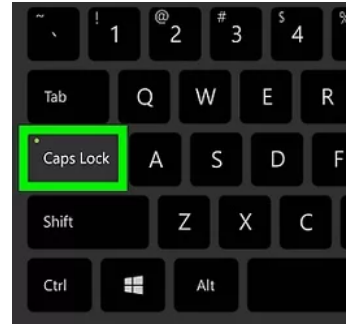

4. Colorea de rojo la tecla para poner comas.

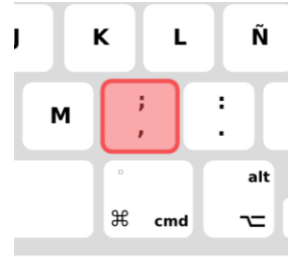

5. Colorea de azul la tecla para escribir una sola mayúscula para los nombres propios.

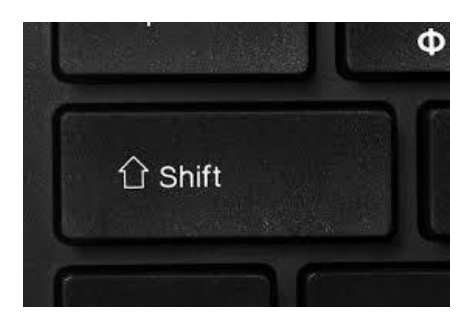

6. Colorea de rosado la tecla para poner punto.

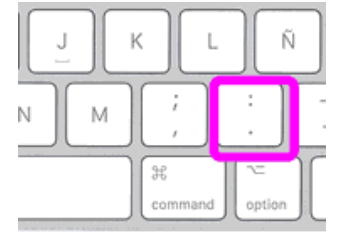

- 7. Escribir la fecha.
- 8. Redactar el texto que aparece a continuación.

Chía, mayo 06 de 2021

HOY ES UN DÍA MUY FELIZ

Hoy Noa está feliz, es sábado y toca ayudar a papá con las tareas de bricolaje, a Noa le hace muy feliz trabajar con su padre, hoy toca pintar unos muebles que están restaurando. Noa se ha puesto su delantal y sus guantes y está barnizando las sillas y la mesa, mientras su papa pone el papel pintado en la tapa de la mesa y en los asientos de las sillas. Hace un día soleado ideal para trabajar en la terraza.

9. Guarda en documentos con el nombre "practica 01"

## CÓMO GUARDAR:

1. Ir a la parte superior izquierda hacer click en "Archivo"

| ⊟ ৩·৫ -                     |                               |          |          |                  | CUENTO-SISTEMAS - Word |                                                                                                    |                        |                |                   | Soley Angelica Maranta Vaca 😣 |                 | 0 -                                                                                   | a X               |                             |             |
|-----------------------------|-------------------------------|----------|----------|------------------|------------------------|----------------------------------------------------------------------------------------------------|------------------------|----------------|-------------------|-------------------------------|-----------------|---------------------------------------------------------------------------------------|-------------------|-----------------------------|-------------|
| Archivo                     | Inicio                        | Insertar | Diseño   | Disposición      | Referencias            | Correspondencia                                                                                                    | Revisar                | Vista          | Ayuda (           | ∂ įQuelak                     | esea hacer?     |                                                                                       |                   |                             | 🔒 Compartir |
| B Pase<br>D Pága<br>A Sálta | la =<br>en blanco<br>e página | Tabla    | Imágenes | Control Formas * | Captura *              | Contener con State of the second second seco | mplementos<br>mentos * | W<br>Wikipedia | Video<br>en línea | Vincules                      | ¢<br>Comentario | <ul> <li>Encabezado *</li> <li>Pie de página *</li> <li>Número de página *</li> </ul> | Cuadro de texto + | π Ecuación ·<br>Ω Símbolo · |             |
|                             | pinas                         | Tablas   |          | Ilustracione     | 15                     | Con                                                                                                    | nplementos             |                | Multimedia        |                               | Comentarios     | Encabezado y pie de página                                                            | Texto             | Simbolos                    | - A         |
| 11                          |                               |          |          |                  |                        |                                                                                                    |                        |                |                   |                               |                 |                                                                                       |                   |                             |             |

2. Click en guardar como.

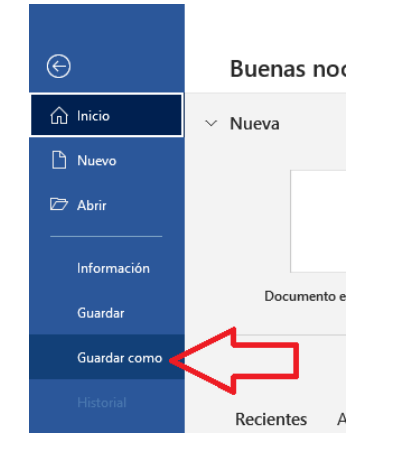

## 3. Click en examinar

|              | soleyangelicamarantavaca@josejoaqui |
|--------------|-------------------------------------|
| Guardar como | Otras ubicaciones                   |
| Historial    | Este PC                             |
| Imprimir     | Agregar un sitio                    |
| Compartir    | 🗁 Examinar                          |
| Exportar     |                                     |

4. Click en documentos

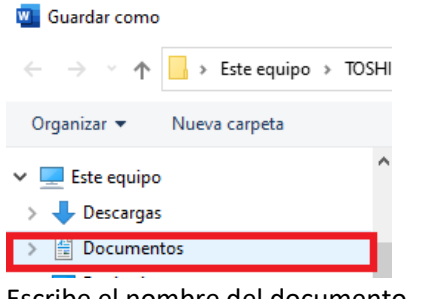

5. Escribe el nombre del documento.

| 🗄 Documentos                   |     |  |  |  |  |
|--------------------------------|-----|--|--|--|--|
| Escritorio                     |     |  |  |  |  |
| 📰 Imágenes                     |     |  |  |  |  |
| 🎝 Música                       |     |  |  |  |  |
| 🧊 Objetos 3D                   |     |  |  |  |  |
| Vídeos                         |     |  |  |  |  |
| 🏪 Disco local (C:)             |     |  |  |  |  |
| TOSHIBA EXT (D:)               |     |  |  |  |  |
| 👝 TOSHIBA EXT (D:)             |     |  |  |  |  |
| 2020                           |     |  |  |  |  |
| 2021                           |     |  |  |  |  |
| CALIDAD                        |     |  |  |  |  |
| CD -MIRYAM                     |     |  |  |  |  |
| EN ANAF                        | × . |  |  |  |  |
| Nombre de archive: practica 01 |     |  |  |  |  |
| Tip Documento de Word          |     |  |  |  |  |
| Autores - Soley Apgelica Maran | +   |  |  |  |  |

6. click en guardar.

| Herramientas | - | Guardar | Cancelar |  |
|--------------|---|---------|----------|--|
|              |   |         |          |  |

7. Verificar si ha quedado guardado, mira en la parte superior del documento debe aparecer el nombre asignado.

|       |                                           |                      | - Word |     |      |      |               |     |
|-------|-------------------------------------------|----------------------|--------|-----|------|------|---------------|-----|
| Corre | espondencia                               | Revisar              | Vista  | Ауι | ıda  | ن ي  | Qué desea hac | er? |
|       | $\frac{1}{2} + \frac{1}{3} + \frac{1}{3}$ | •   <del>•</del> = • | ≣   ⊉↓ | ¶   | AaBb | CcDc | AaBbCcDc      | Aa  |
|       |                                           | \$≣ -                | 🕭 - 🖽  | -   | 1 No | rmal | ¶ Sin espa    | Tít |
| 2     | Р                                         | árrafo               |        | ß   |      |      |               | Es  |